# Instrukcja użytkowania serwisu aukcyjnego Flota.TargetMoto.pl

### I. Dostęp do serwisu

Platforma aukcyjna Grupy Maspex Wadowice dostępna jest pod adresem <u>www.flota.targetmoto.pl</u>. Przeglądanie serwisu aukcyjnego możliwe jest tylko i wyłącznie po zalogowaniu. Logowanie następuje w dwojaki sposób:

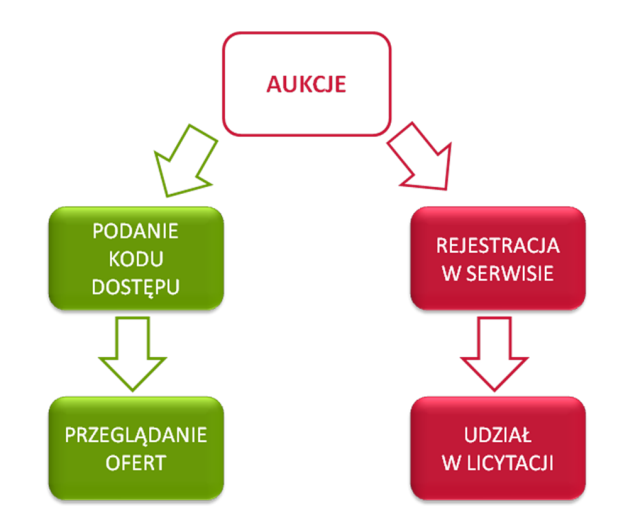

#### 1. Podanie kodu dostępu

Login i hasło dostępu do serwisu zostało podane do wiadomości Pracowników Grupy Maspex Wadowice. Wpisując je w panelu logowania uzyskuje się podgląd do trwających aukcji.

| Login        |                                  |
|--------------|----------------------------------|
| flota        |                                  |
| Hasło        |                                  |
|              |                                  |
| Zaloguj mnie | Zapomniałem hasła<br>Rejectracia |

Taki sposób logowania nie daje możliwości licytowania wybranych samochodów. By móc podbijać cenę należy zarejestrować się w serwisie.

### 2. Rejestracja w serwisie pracownika Grupy Maspex Wadowice

Rejestracja w serwisie następuje poprzez wypełnienie formularza rejestracji, zapoznanie się i akceptację Regulaminu aukcji, który zawiera również informacje o zakresie przetwarzania danych osobowych oraz pozytywne zweryfikowanie danych przez Dział Floty Grupy Maspex Wadowice.

W procesie rejestracji należy podać następujące dane:

- a) w przypadku pracowników spółek Grupy Maspex: imię, nazwisko, nazwę spółki Grupy Maspex, w której jest się zatrudnionym, <u>numer karty pracowniczej</u>, nr telefonu służbowego, służbowy adres e-mail.
- b) W przypadku pracowników spółek powiązanych z Grupą Maspex: imię, nazwisko, nr telefonu służbowego, służbowy adres e-mail.
- c) w przypadku podmiotów gospodarczych: pełną nazwę firmy, NIP, służbowy adres e-mail, nr telefonu służbowego.

Login użytkownik nadaje sobie sam, z zastrzeżeniem, że login <u>nie może</u> być imieniem i nazwiskiem Użytkownika ani nazwą firmy (np. jkowalski, anna\_nowak, wisniewski, autokomis).

Formularz rejestracji:

1

| By móc korzystać z platformy wypełnij formularz i kliknij przycisk Rejestruj |                                                       |      |  |  |  |
|------------------------------------------------------------------------------|-------------------------------------------------------|------|--|--|--|
| Typ konta*                                                                   | Pracownik Spółki Grupy Maspex bądź firm powiązanych 🔻 |      |  |  |  |
| Nazwa pracodawcy*                                                            | MW FOOD Sp. z o.o. Sp.k.                              |      |  |  |  |
| lmię*                                                                        |                                                       | A    |  |  |  |
| Nazwisko*                                                                    | ed.                                                   | A    |  |  |  |
| _ogin*                                                                       |                                                       | 1º   |  |  |  |
| -mail*                                                                       |                                                       | X    |  |  |  |
| Numer telefonu służbowego*                                                   |                                                       | A    |  |  |  |
| Numer karty pracowniczej                                                     | et d                                                  | J.S. |  |  |  |

Wyrażam zgodę na przetwarzanie moich danych osobowych zawartych w formularzu rejestracji przez Organizatora w zakresie niezbędnym do realizacji czynności związanych z przeprowadzeniem aukcji\*

Chcę otrzymywać powiadomienia o nowych aukcjach na podany adres e-mail

| Rejestruj | Anulu |
|-----------|-------|
|           | Anulu |

Po wypełnieniu formularza Użytkownik otrzyma na podany adres e-mailowy wiadomość z danymi konta.

Hasło można zmienić po zalogowaniu w systemie – klikając "Moje dane".

Konto zostanie aktywowane w przeciągu 48h roboczych – po pozytywnej weryfikacji danych przez Dział Floty Grupy Maspex Wadowice. Użytkownik zostanie o tym fakcie poinformowany mailowo.

# II. Licytowanie w serwisie aukcyjnym flota.targetmoto.pl – cena maksymalna

Samochody licytuje się przy użyciu przycisku określając w ten sposób cenę maksymalną, jaką licytujący jest w stanie zapłacić za wystawiony samochód. Użytkownik klika na przycisk, do którego przypisana jest odpowiednia cena maksymalna.

System otwiera nowe okno z prośbą o potwierdzenie oferowanej kwoty maksymalnej. Po akceptacji system przyjmuje ofertę użytkownika.

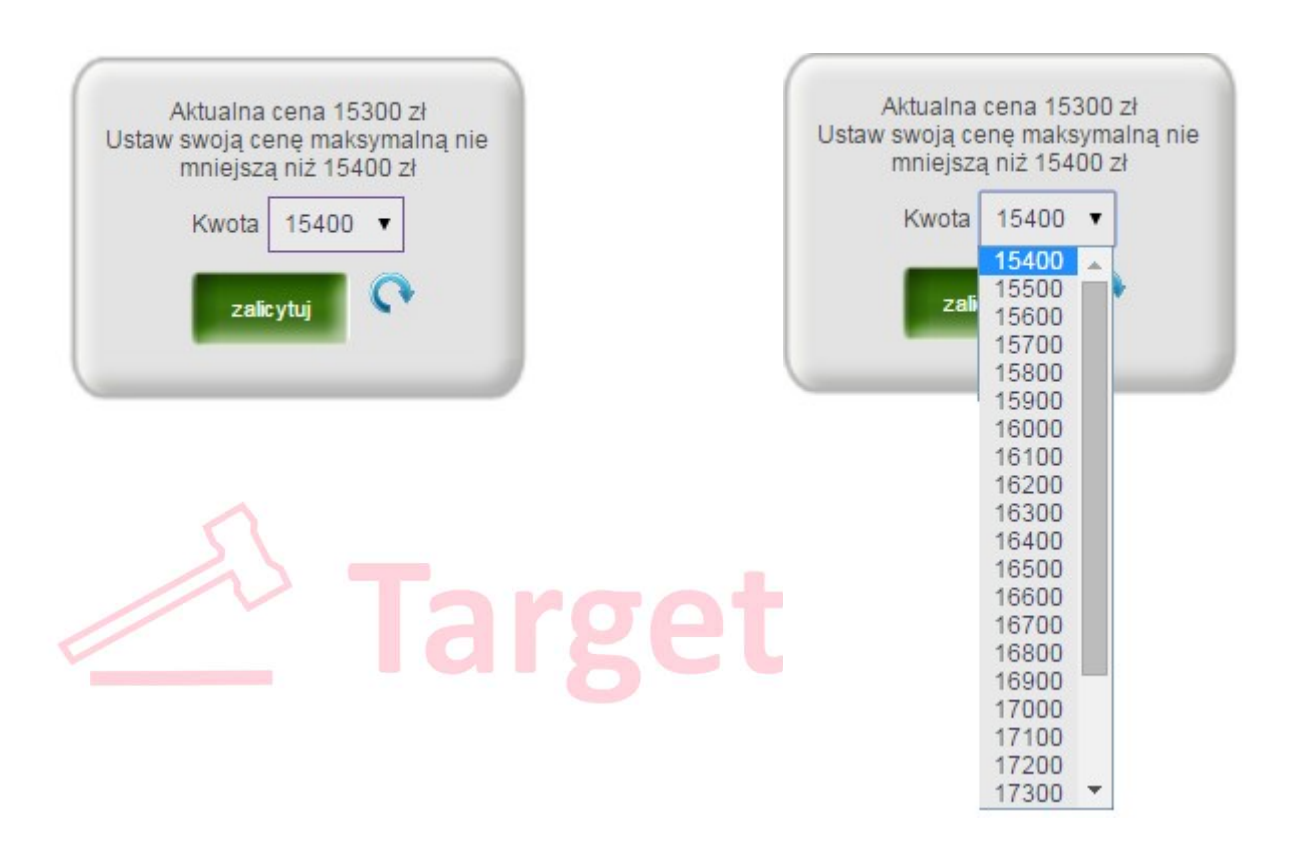

Może się zdarzyć, że w międzyczasie za sprawą podbić innych użytkowników aktualna cena za pojazd przewyższy ofertę wysyłaną przez użytkownika. W takim przypadku oferta nie zostanie przyjęta, o czym użytkownik zostanie poinformowany stosownym komunikatem.

Po przyjęciu ceny maksymalnej użytkownika system, w reakcji na każdą kolejną ofertę innego użytkownika, automatycznie wygeneruje ofertę na minimalną kwotę pozwalającą przebić ofertę tego użytkownika o kwotę postąpienia, nie przekraczając jednak ceny maksymalnej.

Kwota postąpienia każdorazowo określona jest w opisie aukcji, jednak na ogół wynosi ona 100 zł.

Użytkownik ma możliwość ustawienia ceny maksymalnej większej od ceny wywoławczej od razu o kilka tysięcy, ale musi wykonać to w dwóch krokach. Najpierw wybiera najwyższą cenę prezentowaną na liście rozwijanej, po zatwierdzeniu i ponownym rozwinięciu listy pokażą mu się wyższe kwoty.

| Cena wywoławcza samochodu 10 000 zł |           |               |                                      |  |  |  |
|-------------------------------------|-----------|---------------|--------------------------------------|--|--|--|
| Postąpienie 100 zł                  |           |               |                                      |  |  |  |
|                                     | Cena max. | Aktualna cena |                                      |  |  |  |
|                                     |           |               | Po ustawieniu ceny max. przez        |  |  |  |
|                                     |           |               | pierwszego gracza system             |  |  |  |
|                                     |           |               | automatycznie podbija cenę           |  |  |  |
|                                     |           |               | wywoławczą o kwotę postąpienia.      |  |  |  |
| Gracz 1: Jan Kowalski               | 13 000 zł | 10 100 zł     | Tym samym gracz 1 wchodzi do gry.    |  |  |  |
|                                     |           |               | Aktualnie wygrywającym aukcję jest   |  |  |  |
|                                     |           |               | gracz 1. Cena maksymalna gracza 2    |  |  |  |
|                                     |           |               | została automatycznie przebita       |  |  |  |
|                                     |           |               | (ponieważ gracz 1 wcześniej          |  |  |  |
| Gracz 2: Anna Nowak                 | 11 500 zł | 11 600 zł     | zaoferował wyższą kwotę).            |  |  |  |
|                                     |           |               | Aktualnie wygrywającym jest gracz 3, |  |  |  |
|                                     |           |               | który zaoferował najwyższą jak dotąd |  |  |  |
| Gracz 3: Piotr Wiśniewski           | 13 500 zł | 13 100 zł     | kwotę maksymalną.                    |  |  |  |

# Symulacja przebiegu aukcji:

Zwycięzcą aukcji jest użytkownik, którego oferta obejmowała najwyższą cenę. Jeżeli kilku użytkowników złożyło oferty z taką samą najwyższą ceną – wygrywa ten, który pierwszy przystąpił do licytacji poprzez wskazanie najwyższej ceny.

Gdy oferta złożona przez użytkownika jest w danej chwili najwyższa, nie może on brać udziału w innych licytacjach (ograniczenie to nie dotyczy podmiotów gospodarczych biorących udział w tzw. "aukcjach otwartych").

By mieć pewność, że oferta zostanie przyjęta przez system należy złożyć ją najpóźniej na 5 sekund przed zakończeniem czasu trwania aukcji.

Strona aukcji <u>nie odświeża</u> się automatycznie. By zobaczyć aktualną najwyższą ofertę należy odświeżyć stronę w sposób wskazany poniżej:

<u>I sposób</u>: użycie skrótu klawiszowego "ctrl+r" (jednoczesne wciśnięcie klawisza ctrl i r), a następnie potwierdzenie wyświetlonego komunikatu poprzez kliknięcie np. "Ponów próbę" lub "Prześlij ponownie".

II sposób: Użycie ikony odświeżania na pasku narzędzi przeglądarki internetowej

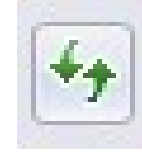

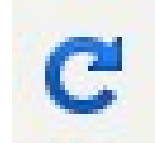

Np.:

lub

# III. Wygrana w licytacji

O wygranej aukcji użytkownik zostanie poinformowany e-mailowo. W wiadomości zestawione są informacje dotyczące wylicytowanego samochodu oraz link do potwierdzenia danych do faktury.

Klikając na link podany w mailu zwycięzca przekierowany jest do formularza, w którym wpisuje dane do faktury. Dopuszcza się możliwość wystawienia faktury na osoby trzecie bądź współwłaściciela.

Konto zwycięzcy aukcji zostaje automatycznie zablokowane na okres 6 miesięcy. W tym czasie będzie on mógł jedynie przeglądać aktualne aukcje, ale niemożliwe będzie licytowanie samochodów. Ograniczenie to nie dotyczy podmiotów gospodarczych biorących udział w tzw. "aukcjach otwartych".

# IV. Zdjęcia pojazdów

Zdjęcia samochodów będących przedmiotem licytacji można powiększać, poprzez kliknięcie na zdjęcie prawym przyciskiem myszy, a następnie wybierając opcję "Otwórz w nowym oknie" (ang. Open image in new window).

# V. Dane osobowe

Regulamin aukcji zawiera szczegółowe informacje na temat przetwarzania danych osobowych użytkowników podanych w procesie rejestracji.

W każdej wiadomości mailowej, jaką użytkownik otrzymuje z platformy flota.targetmoto.pl dostępny jest link umożliwiający rezygnację z powiadomień mailowych o nowych aukcjach oraz usunięcie konta.

Jeżeli nie chcesz otrzymywać informacji o planowanych aukcjach internetowych sprzedaży samochodów stanowiących własność podmiotów należących do kapitałowej Grupy Maspex naciśnij wypisz.

Jeżeli nie chcesz już korzystać z platformy z aukcjami samochodów stanowiących własność podmiotów należących do kapitałowej Grupy Maspex konto usuniesz klikając tutaj.

# VI. Kontakt

Wątpliwości dotyczące działania platformy bądź problemy techniczne należy zgłaszać e-mailowo na adres: <u>biuro@targetmoto.pl</u>

Zaś pytania dotyczące przedmiotów licytacji należy kierować bezpośrednio do Działu Floty Grupy Maspex Wadowice na adres: <u>t.okon@maspex.com</u>